## OPACで<mark>雑誌</mark>を探す

## 図書館ウェブサイト

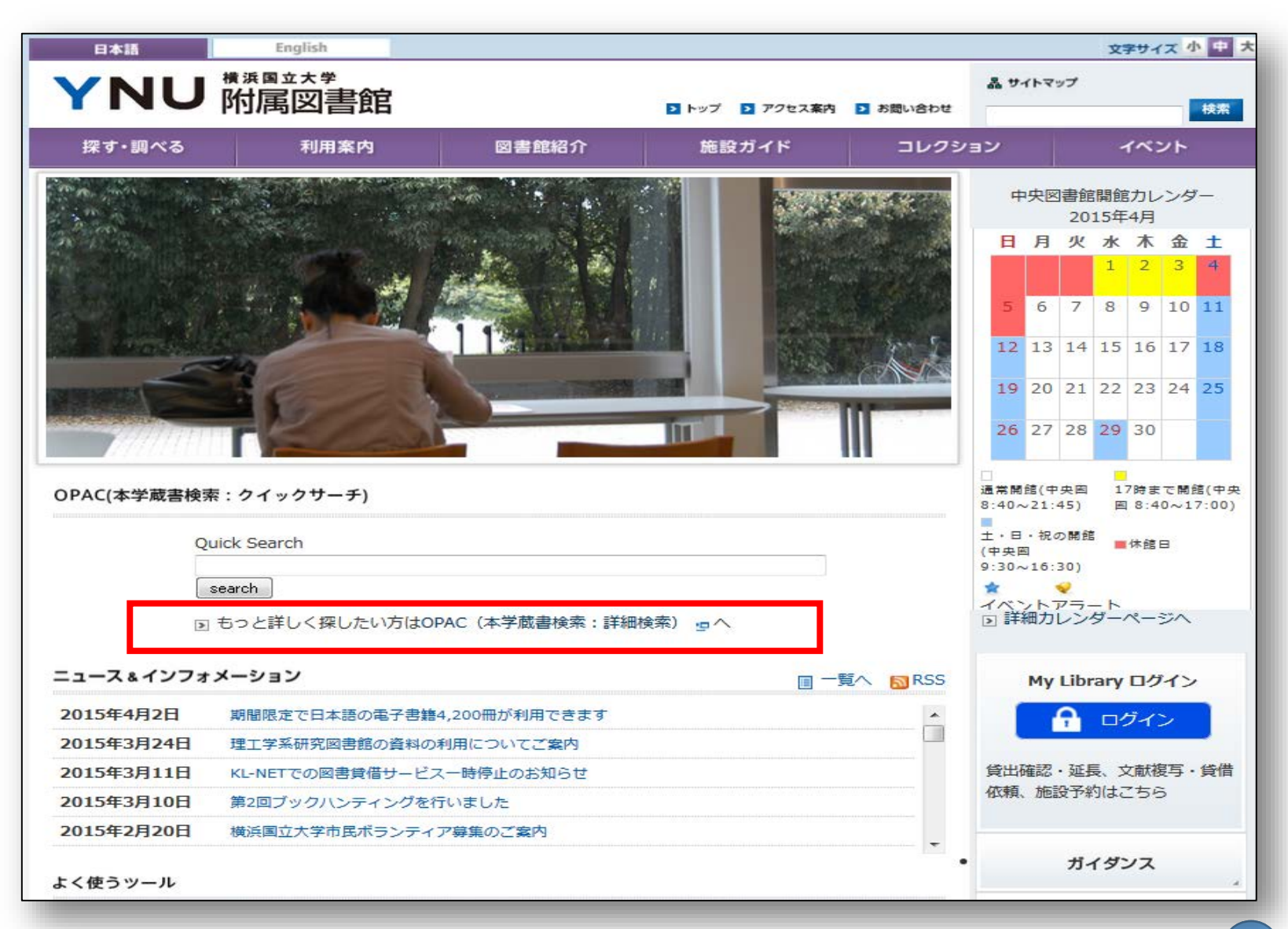

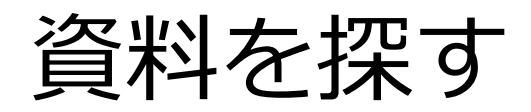

| YNU 附属図書館    | UPAC        | <b>咸</b> 青    |                          | 簡易検         | 索                    |
|--------------|-------------|---------------|--------------------------|-------------|----------------------|
| OPAC TOP MyL | ibrary レフ   | アレンス事例照会      | カレンダー                    |             |                      |
|              |             |               |                          | 日本          | a   English          |
| REM R        | Webcat Plus | CiNii Books   | Nii Articles             |             |                      |
| RE-IVE I     | WEDCAL PIUS | CINI DOOKS CI | NIL ALOCIES              |             |                      |
| ▲局核 ĝ 詳細検索 □ | タクを言む       |               |                          |             |                      |
|              |             |               |                          | ア検索         |                      |
|              | 電子ジャーナル     | タイトルリスト   雑誌  | タイトルリスト   新善案内   貸出ランキング | 7   推薦図書    |                      |
|              |             |               |                          |             |                      |
|              |             |               |                          |             | 詳細給壺                 |
| 威書検索 KL-NE   | T Webcat    | Plus CiNii Bo | oks CiNii Articles       |             | 叶小山小大大               |
| 簡易検索 詳細検索    |             |               |                          |             |                      |
| *資料種別: 🕢     | 全て回図書の      | 雑誌    電子ブッ・   | ク 🔲 電子ジャーナル              |             |                      |
| *所蔵館: 🕢      | 全て 回附属      | 図書館 ■ アジア     | /経済社会研究センター              |             |                      |
| *配置場所: 所     | 蔵館を選択してく    | ださい 🔻         |                          |             |                      |
|              | +           | •             |                          |             |                      |
| かつ(AND)      | マーノート       | •             |                          |             |                      |
| かつ(AND)      | ▼ 著者名       | •             |                          |             |                      |
| かつ(AND)      | ▼ 出版者       | •][           |                          |             |                      |
| *出版          | 年(西暦):      | ~             |                          |             |                      |
| ISE          | BN/ISSN :   |               | *出版                      | ヨコード: 「     | 参照                   |
|              | NCID :      |               | *=1                      | 語コード:       | *                    |
|              | 資料ID:       |               |                          | 分類:         | 9 E                  |
|              | 請求記号:       |               |                          |             | · Names and a second |
|              | 資料形態:       | ,             |                          | - 視聴覚資料のみを検 | 素する                  |
|              | 表示順: 出      | 版年降順 🔻        |                          | 表示件数: 10件 ▼ |                      |
|              |             |               |                          |             |                      |
|              |             |               | 2 # \$ 0UP               |             |                      |
|              |             |               |                          |             |                      |
|              |             |               |                          |             |                      |

## この雑誌を探してみる

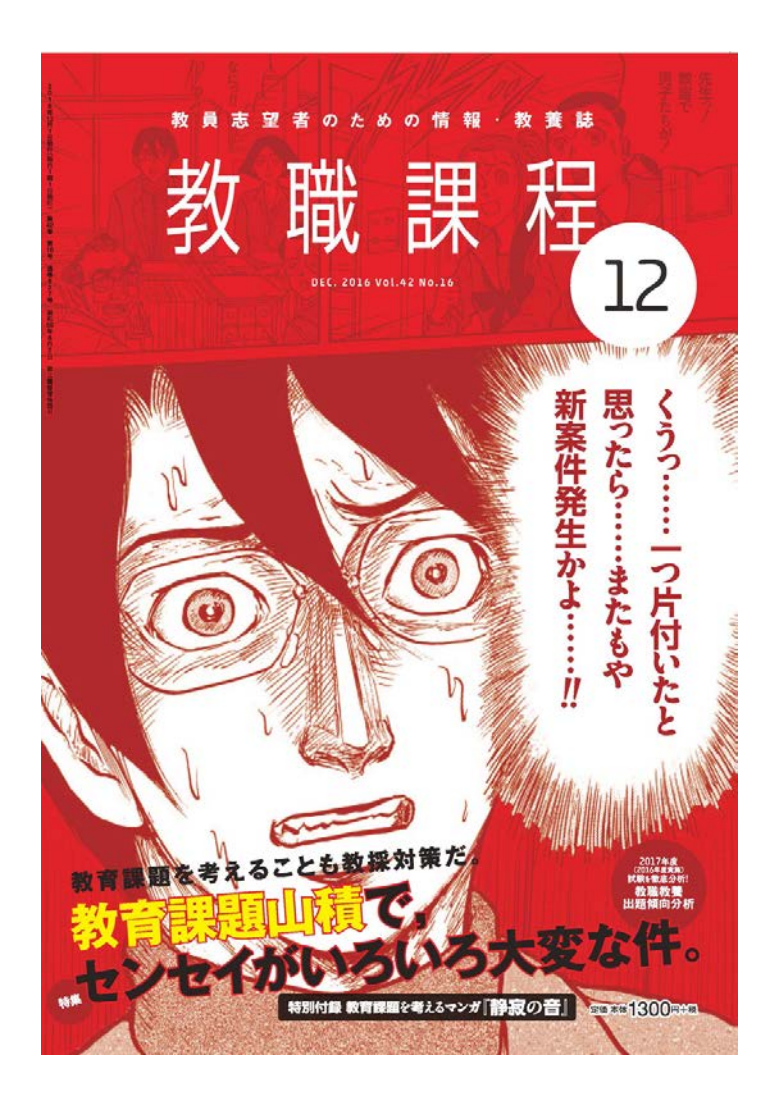

## • 教職課程 42巻16号 (2016年12月号)

## 検索語の入力のポイント

| 蔵書検索 KL-NET Webcat Plus CiNii Books CiNii Articles |  |  |  |  |  |  |  |  |
|----------------------------------------------------|--|--|--|--|--|--|--|--|
| · · · · · · · · · · · · · · · · · · ·              |  |  |  |  |  |  |  |  |
| *資料種別: 🕑 全て 🗌 図書 🗎 雑誌 📄 電子ブック 📄 電子ジャーナル            |  |  |  |  |  |  |  |  |
| *所蔵館: 🖉 全て 📄 附属図書館 📄 アジア経済社会研究センター                 |  |  |  |  |  |  |  |  |
| *配置場所: 所蔵館を選択してください▼                               |  |  |  |  |  |  |  |  |
|                                                    |  |  |  |  |  |  |  |  |
|                                                    |  |  |  |  |  |  |  |  |
|                                                    |  |  |  |  |  |  |  |  |
| (かつ(AND) ・) 著者名 ・                                  |  |  |  |  |  |  |  |  |
| かつ(AND) ▼ 出版者 ▼                                    |  |  |  |  |  |  |  |  |
| *出版年(西暦):                                          |  |  |  |  |  |  |  |  |
| ISBN/ISSN: *出版国コード: 参照                             |  |  |  |  |  |  |  |  |
| NCID: *言語コード: 参照                                   |  |  |  |  |  |  |  |  |
| 資料ID: 分類: 参照                                       |  |  |  |  |  |  |  |  |
| 請求記号:                                              |  |  |  |  |  |  |  |  |
| *資料形態:   ・ 視聴覚資料のみを検索する                            |  |  |  |  |  |  |  |  |
| 表示順: 出版年降順 🔻 表示件数: 10件 🔻                           |  |  |  |  |  |  |  |  |

単語は
 **ビ切って**入力する

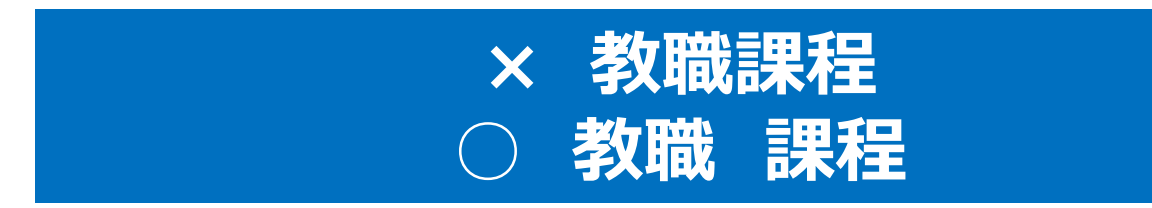

- 詳細検索画面の「タイトル」検索窓を使って検索する。
  - 雑誌タイトルは一般的な単語を使用していることが 多いので、キーワード検索だとたくさんヒットしすぎる (例)「Nature」、「Science」、「科学」など

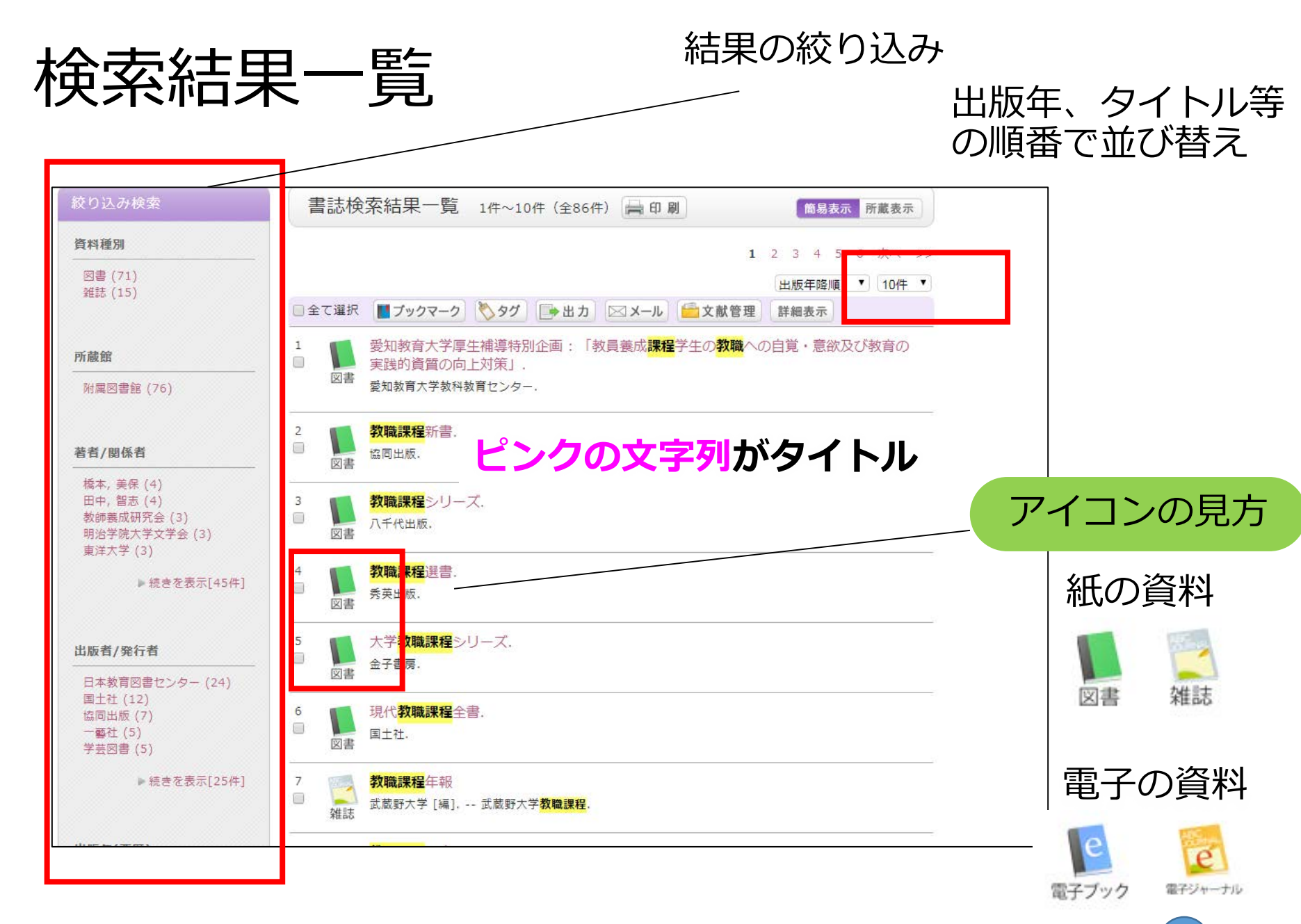

## 「雑誌」資料のみに絞り込み

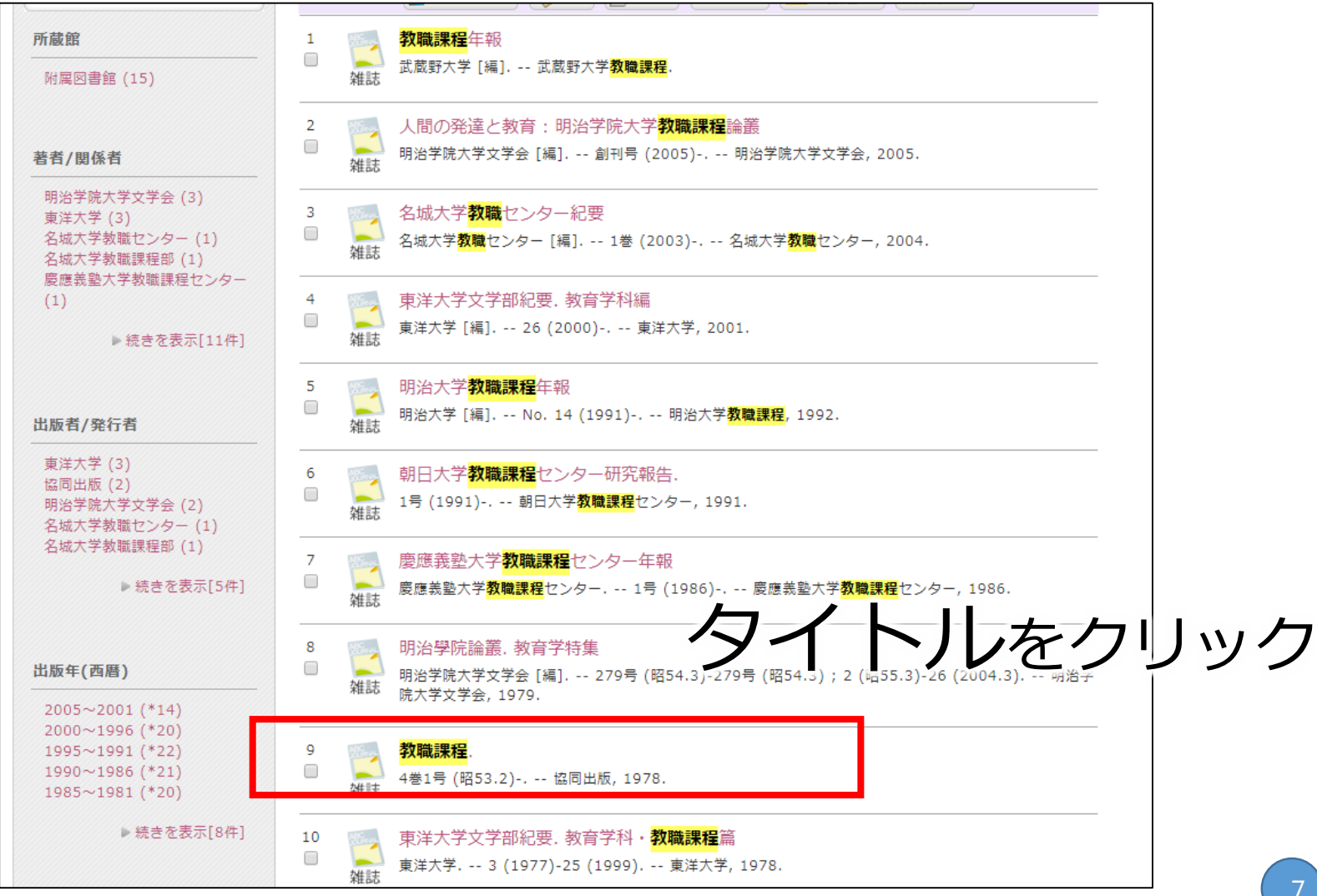

## 検索結果詳細画面 紙の雑誌の詳細情報の見方

| ◀前の書誌         | 教職課程.                      | ▲ 検索結果一覧へ戻                                                                                                    | 3           |       | 次の書              |  |  |  |  |
|---------------|----------------------------|----------------------------------------------------------------------------------------------------|-------------|-------|------------------|--|--|--|--|
|               | ¥誌 4巻1号 (昭                 | 53.2) 協同出版, 19                                                                                                    | 978.        |       |                  |  |  |  |  |
|               | 登録タグ: 登録さ                  | 登録タグ: 登録されているタグはありません<br>便利機能: <b>[]</b> ブックマーク 🏷 タグ []→ 出力 🖂 メール 🔒 文献管理                                                                                                    |             |       |                  |  |  |  |  |
|               | 便利機能: 📕 ブッ                 |                                                                                                    |             |       |                  |  |  |  |  |
|               | ▶詳細情報を見る                   |                                                                                                    |             |       |                  |  |  |  |  |
|               | 書誌URL: http://libo         | pac.lib.ynu.ac.jp/webopa                                                                                                    | ac/SB000086 | 82    | 選択               |  |  |  |  |
| 一括所           | 「蔵一覧 1件~2件 (全2件)           |                                                                                                    |             |       |                  |  |  |  |  |
| 巻号を2<br>10件 ▼ | フリック 9 ると所蔵詳細をみること<br>配置場所 |                                                                                                    | 在日次         | 瞳轴状况  | 注記               |  |  |  |  |
| 0001          | 教育-美術教育資料室                 | 23(6-16), 24-25, 26<br>(1-5)                                                                                                    | 1997-2000   |       |                  |  |  |  |  |
| 0002          | 中央図3F/4F-和雑誌               | $\begin{array}{c} 4(1, 3, 6-9, 18-19), \\ 5, 6(1-6, 8, 10-14), \\ 7(3-16), 8(2, 4-9, 1\\ 1-15), 9(2-3, 5-16), \\ 10(6-8, 10-11, 13-14\\ 4), 11(1-3, 5-6, 9, \\ 13-15, 17), 12(1-1\\ 1, 13-14, 16-17), 1\\ 3(1, 3, 5-8, 10-12, \\ 14-16), 14(1-3, 5-7, 10-11, 14-15), 1\\ 1(-6, 11-12, 14), 1\\ 6(1, 3-6, 8-11, 13), \\ 17(6, 10-13), 18(3-6, 8, 10-12, 14), 1\\ 6(1, 3-6, 8-11, 13), 17(6, 10-13), 18(3-6, 8, 10-11, 14-16), 19(2, 6-7), 20\\ (1, 6, 9), 21(1-3, 7-8, 11-15), 22(1-2, 5-7, 8, 11-15), 22(1-2, 5-7, 8, 11-15), 22(1-2, 3, 7-8, 11-15), 22(1-2, 7-8, 11-15), 22(1-2, 7-8, 11-15), 22(1-2, 7-8, 11-15), 22(1-2, 6, 8-10, 12-16), 26(1-14, 16-17), 27-39, 40(1-17), 41-43, 44(1-7)\\ \end{array}$ | 1978-2018   | 受入継続中 | 最新巻号は新着<br>誌コーナー |  |  |  |  |
|               |                            |                                                                                                    |             |       |                  |  |  |  |  |
|               | 1.65                       |                                                                                                    |             |       | <u>▲ このページのT</u> |  |  |  |  |

資料の場所 ・所蔵状況

資料の詳細情報

## 紙の雑誌の所蔵一覧の見方と並び方

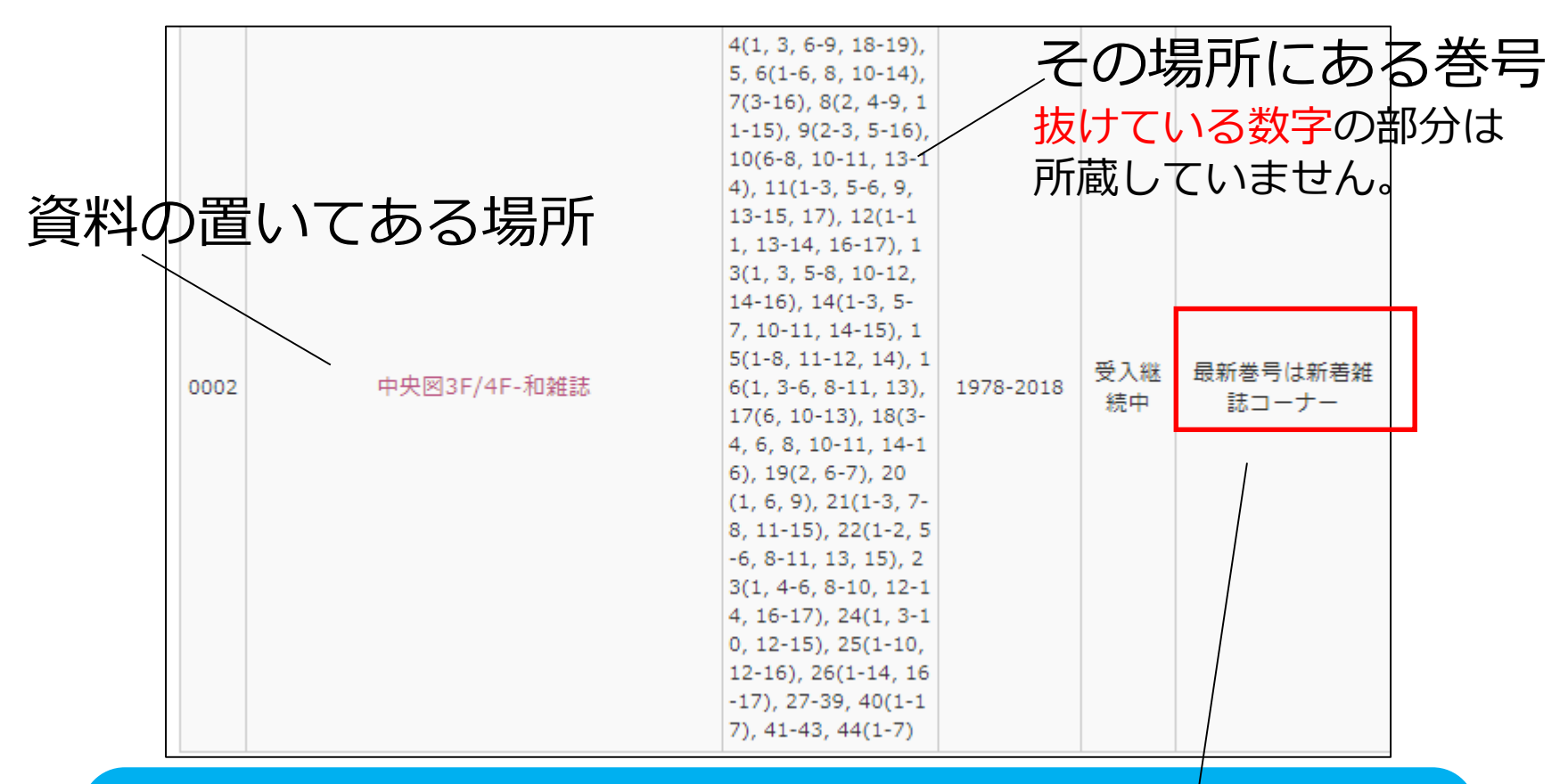

#### 雑誌はタイトル順に並んでいます。

- 和雑誌 五十音順
- 洋雑誌 ABC順(A, The等冠詞は除く)
- ただし、最新号は別の場所(新着雑誌架)にあります。

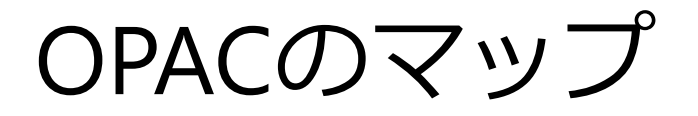

#### 中央図3F/4F-和雑誌

### 場所の名称や説明

中央図書館3階/4階 和雑誌閲覧フロア

Central Libary 3rd. / 4th. Floor, Japanese Journals Reading Room

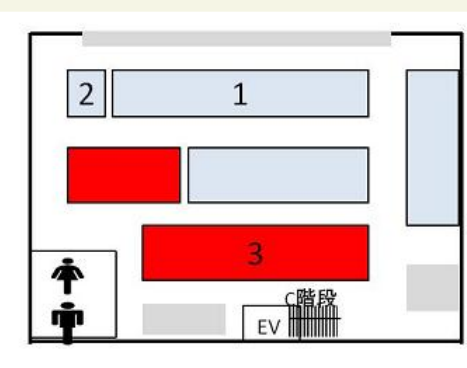

4F

①大学紀要 / University Bulletins
 ②新聞縮刷版 / Newspapers : monthly reduced edition
 ③和雑誌閲覧フロア / Journal Reading Room (Japanese Journals)

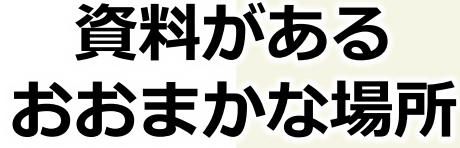

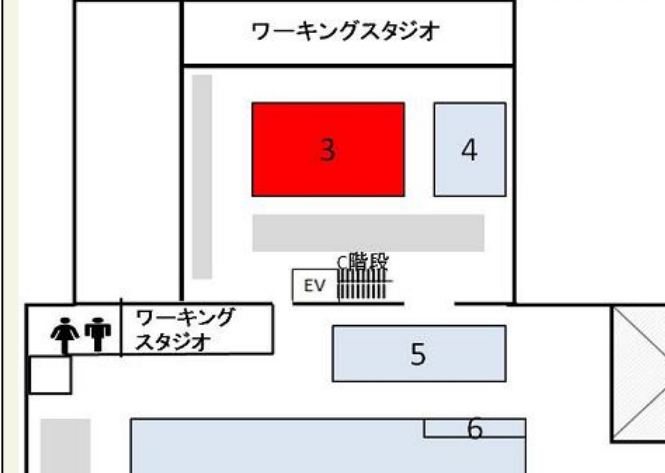

#### ЗF

③和雑誌閲覧フロア / Journal Reading Room (Japanese Journals)
④新着雑誌コーナー / Current Journals
⑤大型本コーナー / Large Books Section
⑥国際交流コーナー / International Exchange Section
⑦中央図3F-図書閲覧フロア / Book Reading room
⑧CD・DVD・VHS
⑨アクセスコーナー / ACCESS Corner

## 図書館での紙の雑誌の探し方

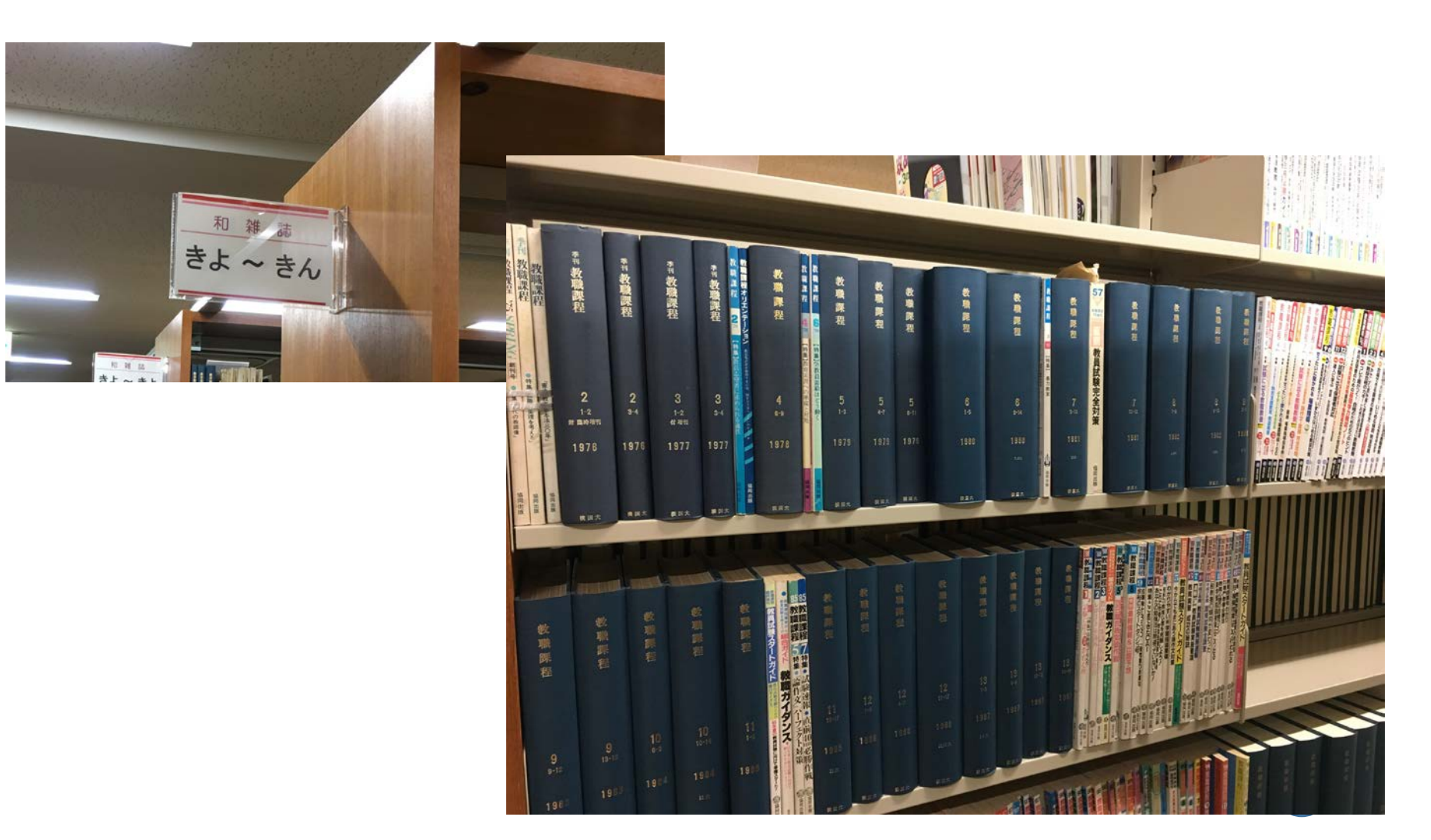

## 図書館での紙の雑誌の探し方

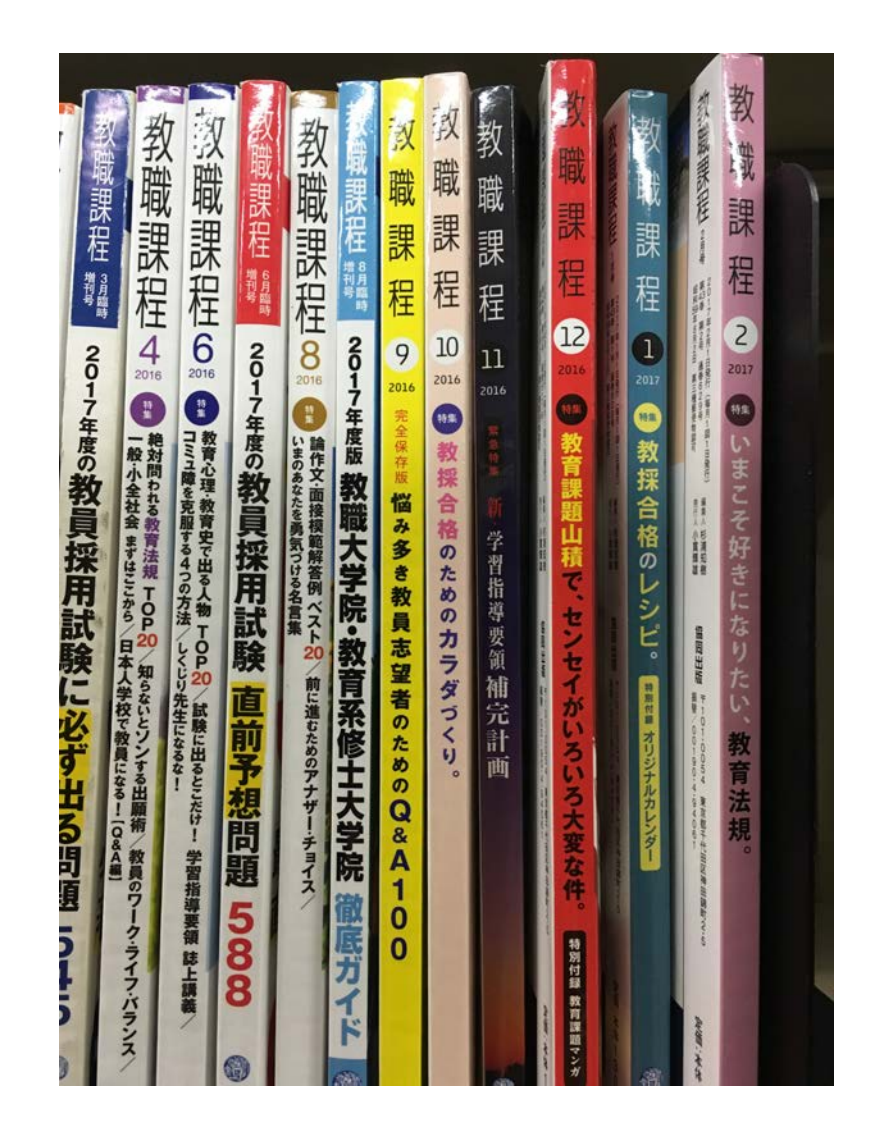

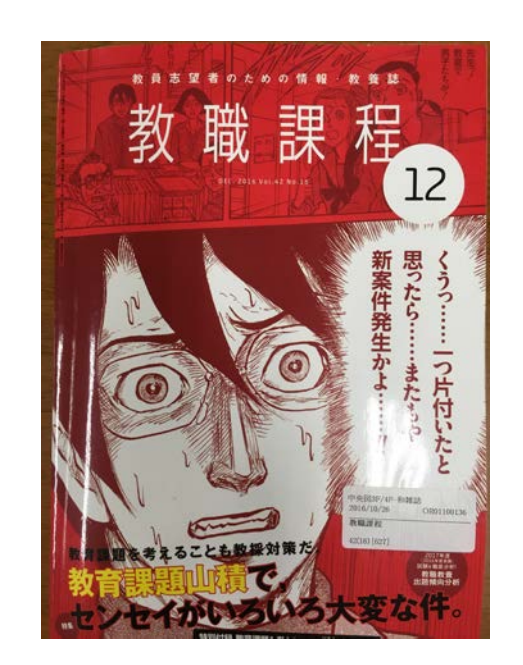

## 電子の資料の詳細情報の見方

| 書誌詳細 9 | 件目を表示(全200件)                                           | 骨的剧      |
|--------|--------------------------------------------------------|----------|
| ∢前の書誌  | ▲ 検索結果一覧へ戻る                                            | 次の書誌▶    |
|        | アロマテラピー学雑誌.<br><sub>第7ジャーナル</sub> J-STAGE, 2015.       |          |
|        | 登録 <b>タグ:</b> 登録されているタグはありません                          |          |
|        | 便利機能: 📕 ブックマーク 📎 タグ 🕞 出力 🖂 メール 😑                       | 文献管理     |
|        | ▶詳細情報を見る                                               |          |
|        | 書誌URL: http://libopac.lib.ynu.ac.jp/webopac/EJ01242877 | 選択       |
| 書誌詳細   |                                                        |          |
|        | <b>提供期間(提供元)</b> 2015- :FREE(J-STAGE)                  |          |
|        | 出版・頒布事項 電子ジャーナル : J-STAGE, 2015                        |          |
|        | <b>ISSN</b> 13463748                                   |          |
|        | EISSN 21895147                                         |          |
|        | ▲ この                                                   | ページのTOPへ |

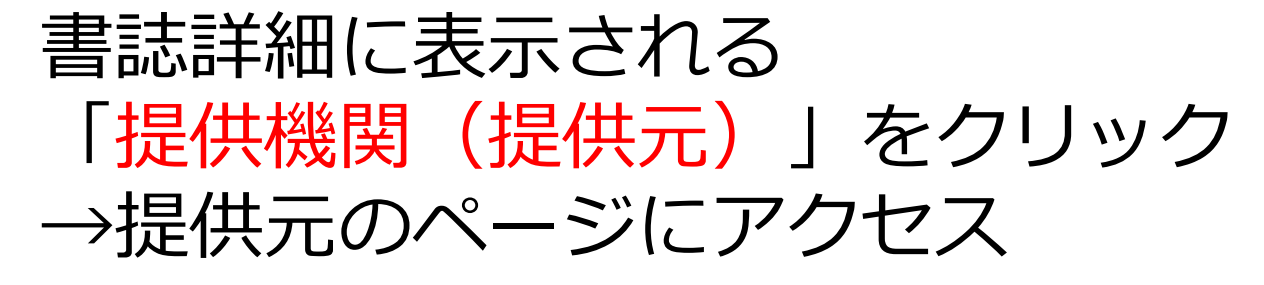

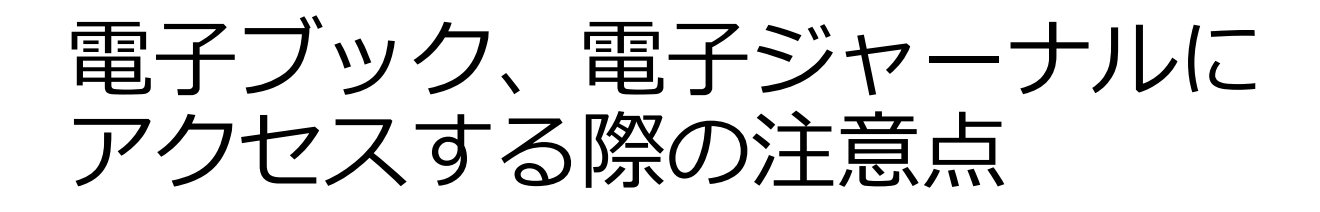

# ・ 有料のものは、 YNUのネットワーク内 からアクセス

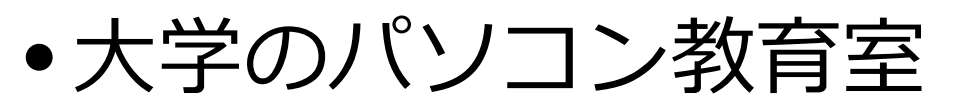

- •図書館のPCプラザ等のパソコン
- •YNU-Wifiに接続したモバイル端末
- •学外からのアクセス方法

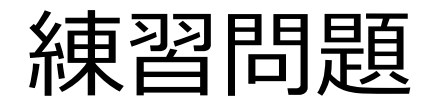

- •「新建築」の93巻1号はどこにあるでしょうか。
- 「エコノミスト」の最新号はどうやったら読め るでしょうか。
  - ヒント:紙版とウェブ版があります。

# おわり

情報サービス係 libref@ynu.ac.jp